## 3. Login

Connection to PARTSTRADER is made using

| PartsTrader - Microsoft Internet Explor | er                   |               |                                |                                                 |
|-----------------------------------------|----------------------|---------------|--------------------------------|-------------------------------------------------|
| Datei Bearbeiten Ansicht Eavoriten Extr | as ?                 | »: »: 🟊       |                                |                                                 |
| 🄇 Zurück 🔹 🐑 🐇 📓 🏠                      | 🔎 Suchen 🤺 Favoriten | Links 🌄       | Adresse 💩 http://www.cc-partst | ader.com/ 🔁 🔁 Wechseln z                        |
|                                         |                      |               |                                |                                                 |
|                                         |                      |               |                                |                                                 |
|                                         |                      |               |                                |                                                 |
|                                         |                      |               |                                |                                                 |
|                                         |                      |               |                                |                                                 |
|                                         |                      |               |                                |                                                 |
|                                         | Login                |               |                                | »                                               |
|                                         | User name            |               |                                | » Login                                         |
|                                         |                      |               |                                | » Registration                                  |
|                                         | Password             | _             |                                | password?                                       |
|                                         | Long Sec.            |               |                                | » PartsTrader Price List<br>» Customer oninions |
|                                         | Log in               | - Contraction |                                | » Any questions?                                |
|                                         |                      |               |                                | » General Terms and<br>Conditions               |
|                                         |                      |               |                                | » Imprint                                       |
|                                         | Parts-Search         |               |                                | English 💌                                       |
|                                         | Parts Number         |               |                                | Hits: 1107364                                   |
|                                         | Otest                |               |                                |                                                 |
| l                                       | Start                |               |                                |                                                 |
|                                         |                      |               |                                |                                                 |
|                                         |                      |               |                                |                                                 |
|                                         |                      |               |                                |                                                 |
|                                         |                      |               |                                |                                                 |
| Drumte-Tr                               | ad an                |               |                                |                                                 |
|                                         | uuer-                |               |                                |                                                 |
| · · · · · · · · · · · · · · · · · · ·   |                      |               |                                |                                                 |

www.cc-partstrader.com

Registered users can log in to the system from here. Enter your username and password, click on Log-in and you are ready to use PARTSTRADER.

Users who are not yet registered with PARTSTRADER should use the menu items on the right-hand side of the screen to register a new dealer (**Registration**), to receive the password again (**Forgotten password?**), to contact the PARTSTRADER team (**Any questions?**), to download the latest price overview (**PARTSTRADER price list**) and the conditions of service (**Conditions**) as well as the feedback from existing customers (**Customer feedback**) and publishing details (**Contact us**).

Users have the possibility on the PARTSTRADER log-in page to set the following languages in the system:

German (Deutsch) Dutch (Nederlands) French (Français) English Croatian (Horvatski) Polish (Polski) Portuguese (Português)

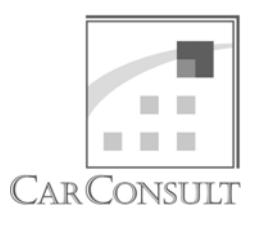

Parts Trader

User Manual